## How do I add Manual Asset Classes?

Last Modified on 12/02/2020 8:38 am GMT

## If you select the Manual Asset Class List option, as shown below:

| Clients     | Risk Rating      | Modeller         | Analyser                                | Compa        | arator Webl      | line Pr      | oduct & Fun | d Tools &   | Calculators 👻 🛛 S | ettings <del>v</del> |       |        | Example Tes  | t 👻 🥐 Help 👻 |
|-------------|------------------|------------------|-----------------------------------------|--------------|------------------|--------------|-------------|-------------|-------------------|----------------------|-------|--------|--------------|--------------|
| O,          |                  |                  |                                         |              | 8                |              |             |             |                   |                      |       |        | 6            | SYNAPTIC     |
| 💄 Exa       | mple Test 🕀      | - Test           | Plan                                    |              |                  |              |             |             |                   |                      |       |        | y v          |              |
| 🔀 Dele      | ete 🐚 Revert     | Portf            | olio Factshee                           | t            |                  |              |             |             |                   |                      |       |        |              |              |
| 🚔 De        | tails            | L                | Inderlyin                               | g Asset      | ts               |              |             |             |                   |                      |       |        |              |              |
| _           |                  | G                | iet plan valu                           | ations:      | Manual Fun       | ıd List      |             |             | ÷.                |                      |       |        |              |              |
| ⊕ co        | ntributions      | F                | unds                                    |              | Manual Fund      | List         |             |             |                   |                      |       |        |              |              |
|             |                  |                  |                                         |              | Manual Asset     | t Class List |             |             |                   |                      |       |        |              |              |
| Θwi         | ithdrawals       | 1                | Fund Name                               |              |                  |              |             | Units       | % of Holding      | Value                | Add 🕀 |        |              |              |
| es un       | iderlying Assets |                  | Invesco Perpe                           | etual High   | Income Inc       |              |             | 0           | 0.00              | £0.00                | 0     |        |              |              |
| ľ           |                  |                  | Fidelity Globa                          | I Special    | Situations Acc   |              | 0           | 0           | 0.00              | £0.00                | 8     |        |              |              |
| Per Per     | rformance        |                  |                                         |              |                  |              |             |             |                   |                      |       |        |              |              |
|             |                  |                  |                                         |              |                  |              |             |             |                   |                      |       |        |              |              |
|             |                  |                  |                                         |              |                  |              |             |             |                   |                      |       |        |              |              |
|             |                  |                  |                                         |              |                  |              |             |             |                   |                      |       |        |              |              |
|             |                  |                  |                                         |              |                  |              |             |             |                   |                      |       |        |              |              |
|             |                  |                  |                                         |              |                  |              |             |             |                   |                      |       |        |              |              |
|             |                  | v                | aluations                               |              |                  |              | Projecte    | ed Maturity | Values            | 201                  |       |        |              |              |
|             |                  |                  | D                                       |              | Curre            | nt value     |             |             |                   | 3%                   |       |        |              |              |
|             |                  |                  |                                         |              | Transfer/Su      | urrender     |             |             |                   | 5%                   |       |        |              |              |
|             |                  |                  |                                         |              |                  |              |             |             |                   |                      |       |        |              |              |
|             |                  |                  |                                         |              |                  |              |             |             |                   | 7%                   |       |        |              |              |
|             |                  |                  |                                         |              |                  |              |             |             |                   |                      |       |        |              |              |
| https://d   | comparator.svnar | tic.co.uk/Fi     | isionUI/Asset                           | s/Plan/Ec    | lit/367a84e8-f8a | e6-45e2-6z   | cd-1fc1603  | 2d508#nono  |                   |                      |       | Bave - | Save & Close | 🖉 Cancel     |
| 11110/06/75 | comparatorisyna  | There of the Fig | All All All All All All All All All All | and ratio La | 10 201 00400-100 | ······       |             | -uses-11040 |                   |                      |       |        |              |              |

## The following screens will allow you toadd in Asset Classes.

| Underlying Asset     | s                     |                |              |       |   |       |
|----------------------|-----------------------|----------------|--------------|-------|---|-------|
| Get plan valuations: | Manual Asset Class Li | st             | -            |       |   |       |
| Asset Classes        |                       |                |              |       | _ |       |
| Asset Name           |                       |                | % Allocated  | Value |   | Add 🕀 |
|                      |                       |                |              |       |   |       |
|                      |                       |                |              |       |   |       |
|                      |                       |                |              |       |   |       |
|                      |                       |                |              |       |   |       |
|                      |                       |                |              |       |   |       |
|                      |                       |                |              |       |   |       |
| Valuations           |                       | Projected Mate | urity Values |       |   |       |
|                      | Current Value         |                |              | 3%    |   |       |
| U                    | Transfer/Surrender    |                |              | 5%    |   |       |
|                      |                       |                |              |       |   |       |
|                      |                       |                |              | 7%    |   |       |
|                      |                       |                |              |       |   |       |

Select from the list of asset classes configured in the system as shown below:

|   | US Fixed Income              | ń |
|---|------------------------------|---|
| - | European Fixed Income        |   |
| - | Asia Pac (ex Japan) Equities |   |
| - | Property                     | H |
|   | Global Property              |   |
| 1 | Commodities                  |   |
| - | UK Index Linked              |   |
| - | Global Equities (ex UK)      |   |
| V | Hedge Funds                  |   |
| - | UK Equities                  |   |
| 1 | European Equities            |   |
|   | Global Fixed Income (ex UK)  | - |

Then add in the percentage allocated to each class and the total valuation, this will then calculate the value of each class.

| 🚔 Details                         | Plan Underlying Assets                                    |                           |           |                                                |                                  |
|-----------------------------------|-----------------------------------------------------------|---------------------------|-----------|------------------------------------------------|----------------------------------|
| <ul> <li>Contributions</li> </ul> | Get plan valuations: Manual Asset Class                   | List 🔹                    |           |                                                |                                  |
| ⊖ Withdrawals                     | Asset Classes                                             |                           |           |                                                |                                  |
| Underlying                        | Asset Name                                                | Sumocated                 | Value     | Add 🕣 Asset All                                | ocation                          |
| Assets                            | Commodities                                               | 20.00                     | £744.64   | 8                                              |                                  |
| Performance                       | Hedge Funds                                               |                           | £1,861.60 | 8                                              |                                  |
|                                   | European Equities                                         | 30.00                     | £1,116.96 | 0                                              |                                  |
| <                                 | Valuations<br>Current Valu<br>3723.20<br>Svanste/Surrende | Projected Maturity Values | 3%<br>5%  | Connections (<br>Heigh Fund (<br>Lumpern Eguit | 0.00%)<br>0.00%)<br>ies (30.00%) |

Once you have all the funds or asset classes click on the **Performance** tab.

The **Performance** tab, if selected shows a graph with historic valuations as detailed below in the following screen shot.

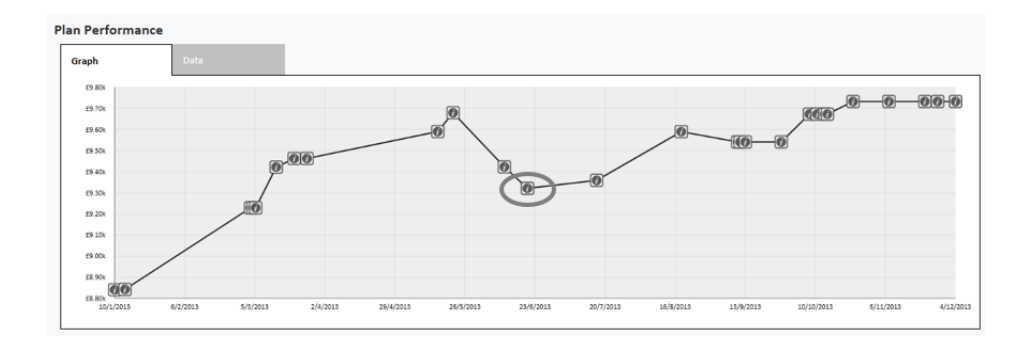

A valuation point is stored every time you go to the**Underlying Assets** page. Each time you access the page the prices of the funds in a portfolio are updated with the latest prices. The more often you view the holding the more often the valuation points will be stored.

Alternatively you can add historic valuation points to the graph by selecting the**Data** tab and pressing add.

| Gri b Data |         |            | $\sim$   |       |
|------------|---------|------------|----------|-------|
| Date       | Value   | Entered By | ()       | ∧dd ⊕ |
| 6/3/2014   | 10218   |            | $\smile$ | 0     |
| 5/3/2014   | 10107.6 |            |          | 00    |
| 28/2/2014  | 10107.6 |            |          | • •   |
| 27/2/2014  | 10107.6 |            |          | 00    |
| 18/2/2014  | 10021   |            |          | 00    |
| 14/2/2014  | 10021   |            |          | 00    |
| 31/1/2014  | 9911.8  |            |          | 00    |
| 29/1/2014  | 9882.2  |            |          | 00    |
| 17/1/2014  | 9895.2  |            |          | 00    |
| 16/1/2014  | 9895.2  |            |          | 00.   |

| Add Value Point | ×        |
|-----------------|----------|
| Value           | 50000    |
| Valuation Date  | 4/3/2012 |
|                 |          |
| Ok              | Cancel   |
|                 |          |

You can also use the information buttons to view an historic valuation.

| P | lan Performance |      |         |            |       |
|---|-----------------|------|---------|------------|-------|
|   |                 | Data |         |            |       |
|   | Date            |      | Value   | Entered By | Add 🕢 |
|   | 6/3/2014        |      | 10218   |            | 0     |
|   | 5/3/2014        |      | 10107.6 |            | ~     |
|   | 28/2/2014       |      | 10107.6 |            |       |
|   | 27/2/2014       |      | 10107.6 |            | 00    |
|   | 18/2/2014       |      | 10021   |            | 00    |
|   | 14/2/2014       |      | 10021   |            | 00    |
|   | 31/1/2014       |      | 9911.8  |            | 00    |
|   | 29/1/2014       |      | 9882.2  |            | 0 0   |
|   | 17/1/2014       |      | 9895.2  |            | 0 0   |
|   | 16/1/2014       |      | 9895.2  |            | 00    |

The valuation data will include value, date and asset allocation along with how the valuation point was created (either manually, automatically or via contract enquiry).

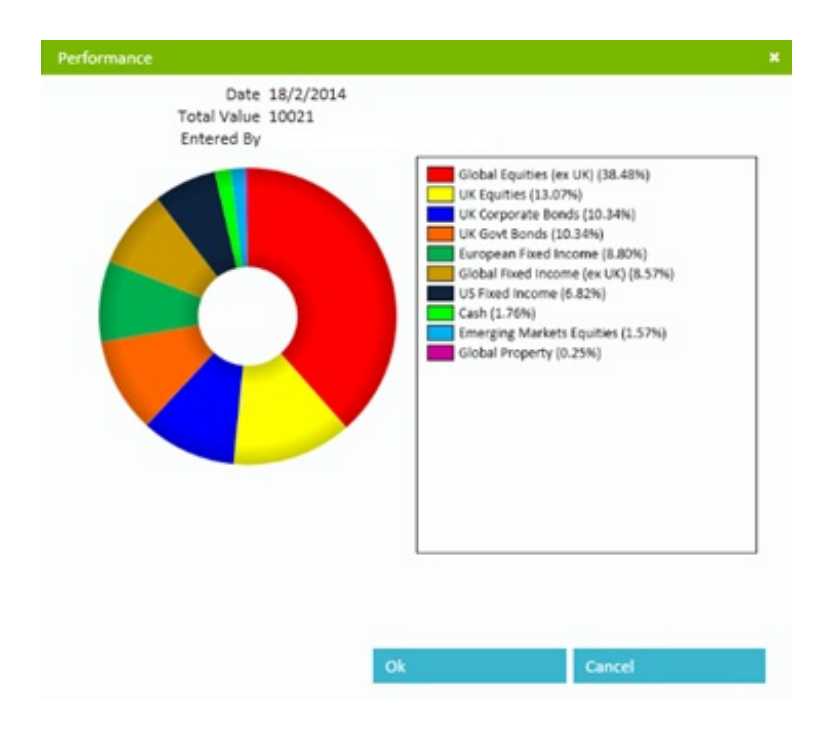

When you have completed editing click on Save and Close

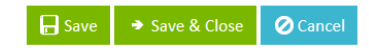

## The plan details will then show as follows:

|               |                |            |          |                  |                 | Plans (1) |
|---------------|----------------|------------|----------|------------------|-----------------|-----------|
| Add 🕀         | Assigned To    | Value      | Status   | Product          | Provider        | Name      |
| 60 🛚 🛛        |                | £40,320.01 | In Force | Sample Test Plan | Sample Provider | Test Plan |
| ns £40,320.01 | Total value of |            |          |                  |                 |           |